## Acapela installation

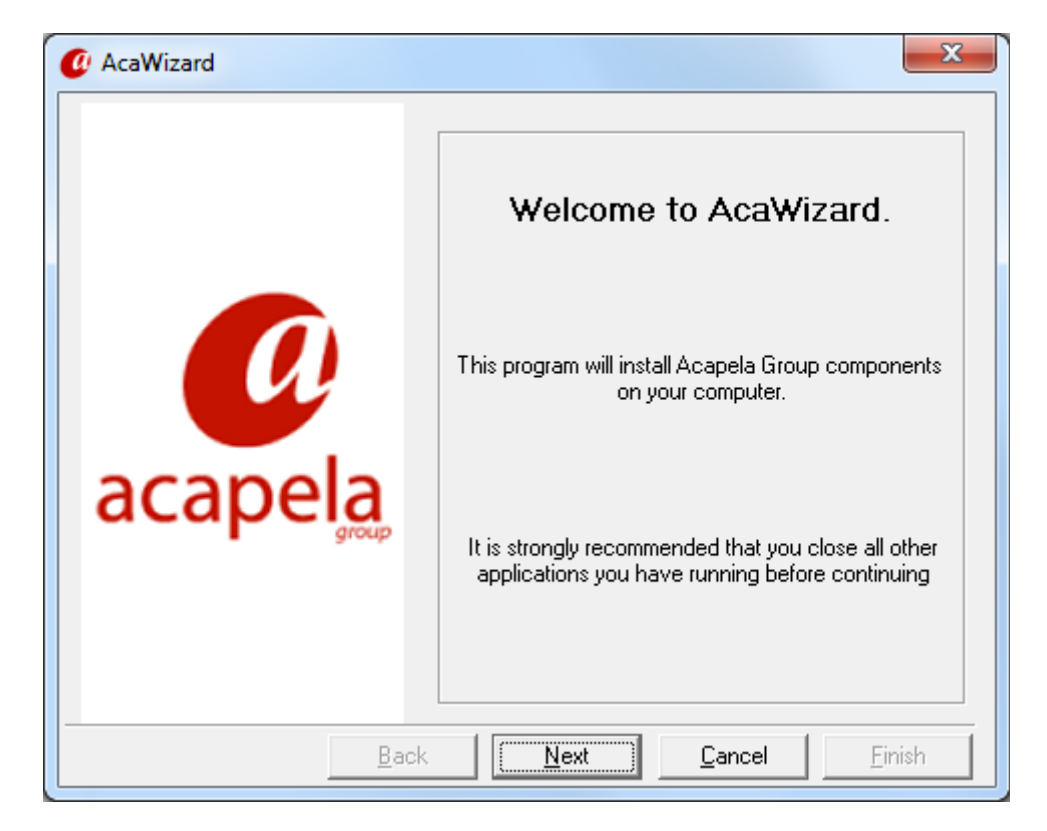

Plaats de Acapela DVD in de computer, en start AcaWizard.

De-selecteer alle talen, behalve de door u bestelde taal. Laat de overige software opties aangevinkt staan.

| Ø Select the modules y                                                                      | ou want to install                                                                     |                             | ×      |
|---------------------------------------------------------------------------------------------|----------------------------------------------------------------------------------------|-----------------------------|--------|
| ⊡Alyona2<br><mark>⊠USEnglis</mark><br><b>⊠</b> Heathe                                       | 22k_HQ<br>22k_HQ                                                                       |                             | ~      |
| M Kenny2<br>M Laura2:<br>M Nelly22<br>M Ryan22<br>M Ryan22<br>M Capela TTS<br>M Acapela TTS | 2k_HQ<br>2k_HQ<br>k_HQ<br>2k_HQ<br>2k_HQ<br><b>h</b><br>k_HQ<br><b>for Windows Too</b> | ls and Modules              | T      |
| Select All                                                                                  | Unselect All                                                                           | Total Size : 797 926 K      | В      |
| Description                                                                                 |                                                                                        |                             |        |
|                                                                                             | Back                                                                                   | <u>N</u> ext <u>C</u> ancel | Einish |

Let op! Alleen HQ stemmen installeren

Voer de installatie uit.

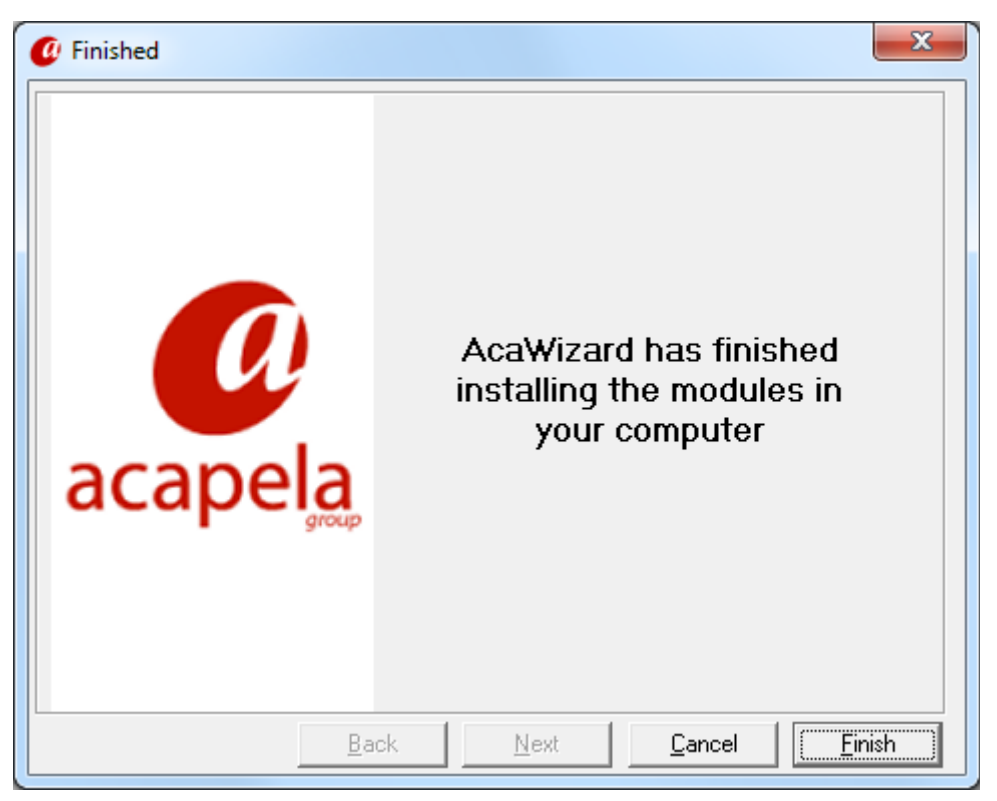

Ga na installatie, naar de installatie directory. Dit is:

*C:\Program Files (x86)\Acapela Group\AcapelaTTS* op een 64bit windows machine, en: *C:\Program Files\Acapela Group\AcapelaTTS* op een 32bit windows machine.

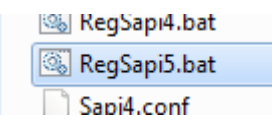

Voer het bestand *RegSapi.bat* uit als administrator (click met de rechter muisknop op het bestand en kies: *Als administrator uitvoeren*).

## Registratie

Vervolgens moet de Acapela stem geregistreerd worden. Open via de windows start knop, de *License Manager*.

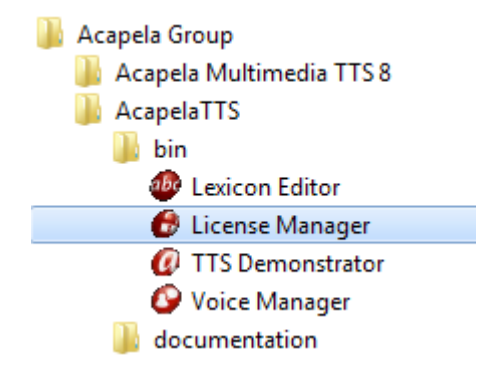

In the license manager vind u de PC-based license Code

| 🕑 License Manager                                           |                 |           |           |          | x |
|-------------------------------------------------------------|-----------------|-----------|-----------|----------|---|
| Name                                                        | Status          | Туре      | Rem. Days | Channels | • |
| - ≝ Antonio22k_HQ (Spanish)                                 | No License      |           |           |          |   |
| —) Ines22k_HQ (Spanish)                                     | No License      |           |           |          |   |
| –≝ Maria22k_HQ (Spanish)                                    | No License      |           |           |          |   |
| -                                                           | No License      |           |           |          |   |
| - Emil22k_HQ (Swedish)                                      | No License      |           |           |          |   |
| –≝ Emma22k_HQ (Swedish)                                     | No License      |           |           |          |   |
| -                                                           | No License      |           |           |          |   |
| -                                                           | No License      |           |           |          |   |
| – Kenny22k_HQ (USEnglish)                                   | No License      |           |           |          |   |
| —Ⅲ Laura22k_HQ (USEnglish)                                  | No License      |           |           |          | = |
| -                                                           | No License      |           |           |          |   |
| -                                                           | No License      |           |           |          |   |
| - ☐ Tracy22k_HQ (USEnglish)                                 | No License      |           |           |          | - |
| <                                                           | III             |           |           | •        |   |
| License Code (PC-based)<br>62RFP8T-T2MNY1K-YD7YRCN-YKN2T48- | T 30330         |           |           | - 🙆      |   |
| Import License File                                         | <u>C</u> opy to | Clipboard |           | acapel   | â |
|                                                             |                 |           |           |          |   |

E-mail deze code naar info@adesys.nl.

Adesys zal een licentie file terug sturen welke met de *Import Licence File* knop geimporteerd kan worden. Hou a.u.b. rekening met één werkdag voor het registreren van de stem.

## ARA

Wanneer de Acapela taal geregistreerd is, zal deze zichtbaar worden in het Ara optie menu.

| Instellen opties                                                                                                    |                                                                                                    |                                                                                                    |
|----------------------------------------------------------------------------------------------------|----------------------------------------------------------------------------------------------------|----------------------------------------------------------------------------------------------------|
| Dienstrooster kleuren                                                                                                    | ARA-meld Taal                                                                                                    | Teksten voor lijninterface E-Mail                                                                                                    |
| Systeemteksten zijn d<br>teksten uit menu 59<br>Spraak ingeschakeld<br>Speech module<br>Wav<br>Fluency<br>Microsoft SAPI | e gesproken<br>5                                                                                                    | Belpogingen spraakmeldingen<br>C één keer (standaard<br>G drie keer<br>Microsoft SAPI 5<br>C Instellen spraaksynthese<br>Eigen woorden toevoegen                                |
| Welkom<br>Invoer<br>Verwerking<br>Bevestiging<br>Foutmelding<br>Systeem fout<br>Geen tekst<br>Herstel                    | U bent verbonden<br>Toets uw acceptat<br>Uw acceptatie cod<br>De acceptatie cod<br>De acceptatie cod<br>Systeemfout ARA r<br>Alarm ontvangen d<br>Hersteld. | met de centrale voor alarm i<br>ie code in en sluit af met ee<br>le wordt gecontroleerd.<br>e is geaccepteerd.<br>e is onjuist.<br>neld centrale.<br>oor ARA meld centrale, gee |

| Microsoft SAPI                                                                           | x            |
|------------------------------------------------------------------------------------------|--------------|
| Stem<br>Jasmijn, HQ 22k, Dutch, SAPI 5, Acapela TTS 8,201 for Window                     | NS 🔻         |
| Stem informatie                                                                          |              |
| Naam: Jasmijn22k_HQ<br>Verkoper: Acapela Group SA<br>Leeftijd: Adult<br>Geslacht: Female |              |
| Audio uitvoer<br>Luidsprekers (Realtek High Definition Audio)                            | •            |
| Snelheid van uitspreken Volume<br>-10 10 0                                               | J 100<br>100 |
| Test tekst<br>Dit is een test                                                            |              |